## 最初に必ず 読んでね! かんたんスタートガイド

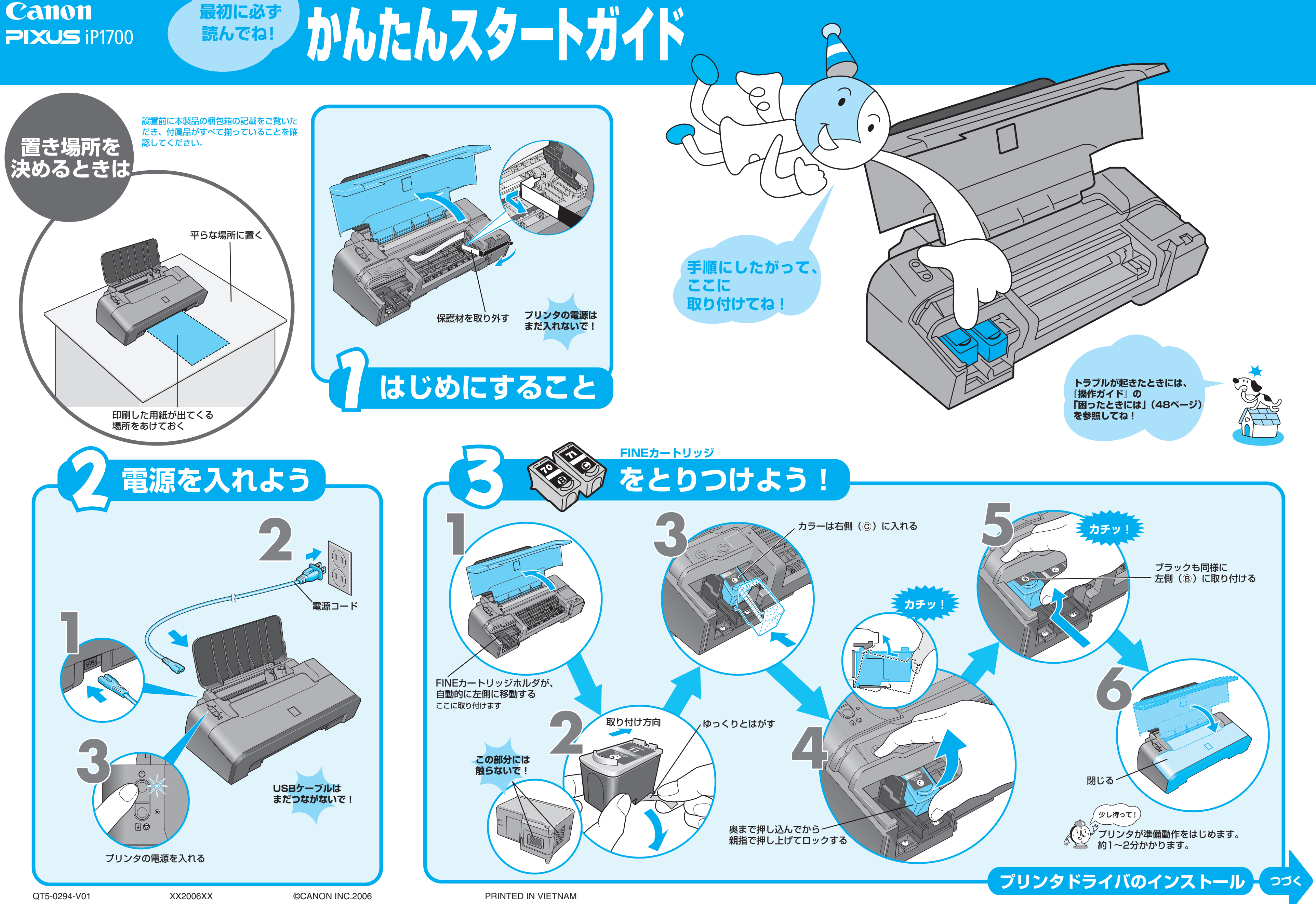

## プリンタドライバとマニュアル、アプリケーションソフトをインストールしよう

プリンタを印刷できる状態にするには、「プリンタドライバ」と呼ばれるソフトウェアをパソコンのハードディスクにコピーする(インストールする)ことが必要です。プリンタとパソコンの接続には、USBケーブルが必要です。

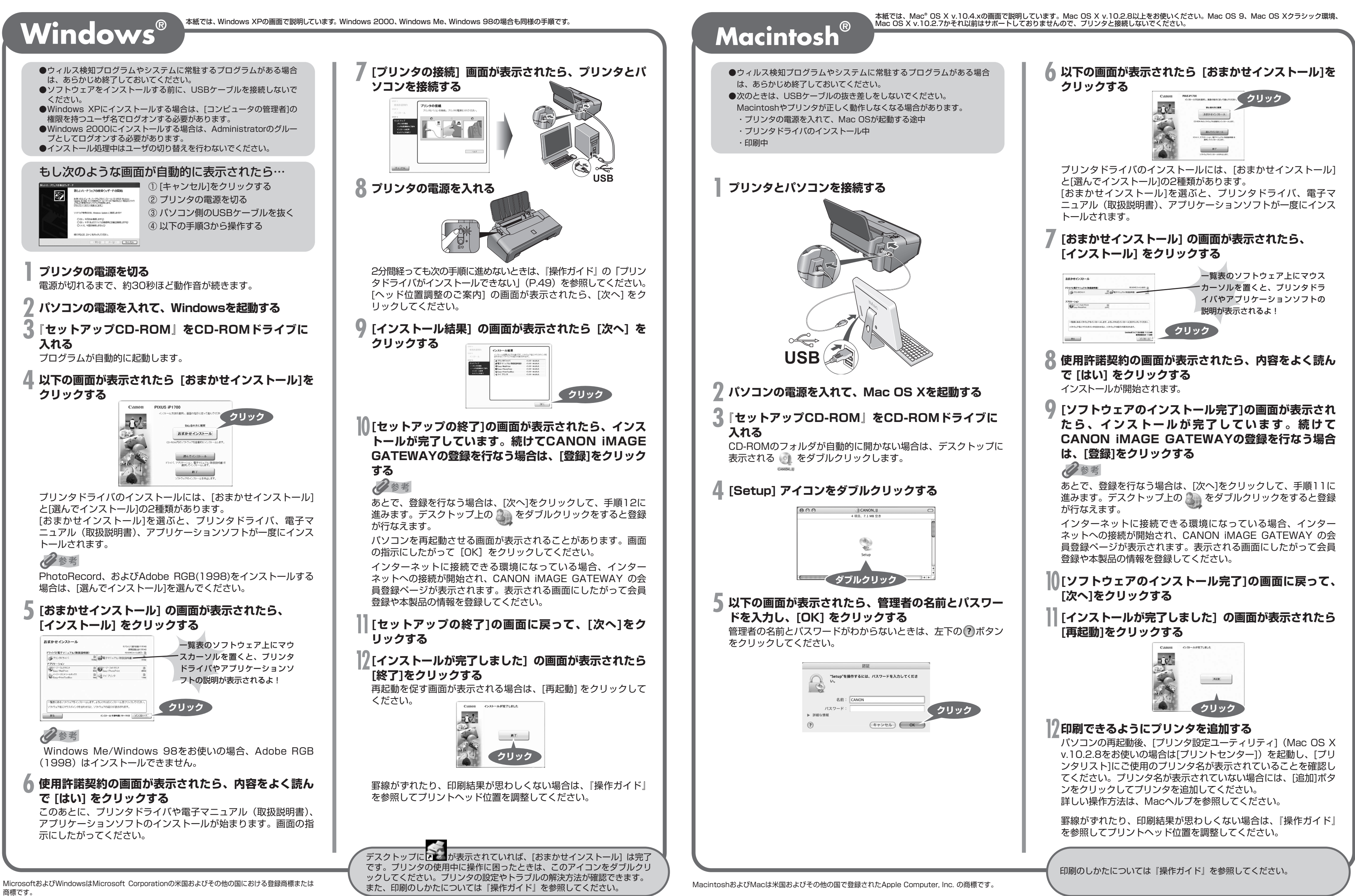

Adobe、およびAdobe RGB (1998) は、Adobe Systems Incorporated (アドビシステムズ社) の米国ならびにその他の国における登録商標または商標です。